# 「此憑證無有效憑證鍊紀錄」解決方式

※當執行簽章顯示「此憑證無有效憑證鍊紀錄」,請點選「確定」。

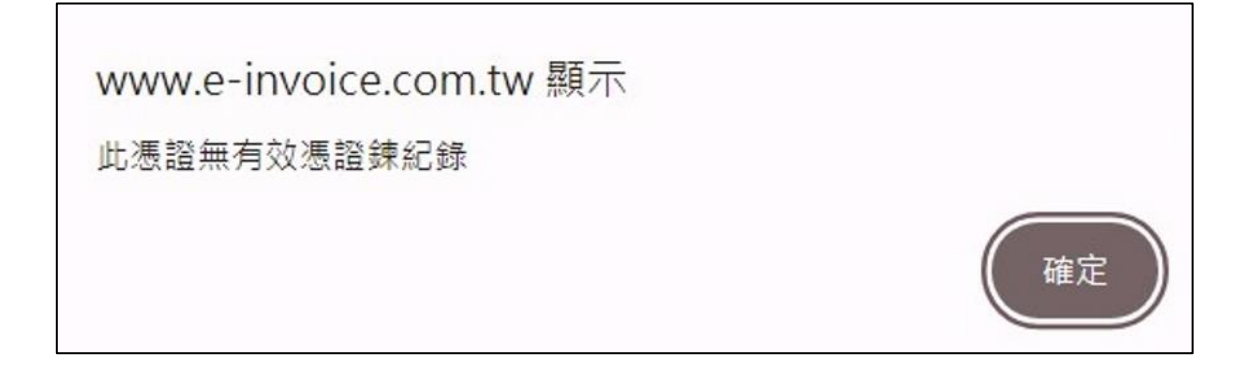

#### 步驟1:

方法一:電腦左下角點選放大鏡圖示,輸入「%appdata%」,並按下 Enter。

| 資源回!           | 全部 應用程式 文件 緩<br>                    | 順 更多 ▼   | ··· ×                                    |  |
|----------------|-------------------------------------|----------|------------------------------------------|--|
| Adob           | 最佳比對 %appdata% 檔案資料夾                |          |                                          |  |
| Goog           | <b>授尋網路</b><br>ク %appdata% - 查看網頁結果 | >        | %appdata%<br>檔案資料夾                       |  |
| Chron          |                                     |          | 位置 <u>C:\Users\6785\AppData</u>          |  |
| Edge           |                                     |          | <ul> <li>開啟檔案位置</li> <li>複製路徑</li> </ul> |  |
| TCC<br>Certifi |                                     |          |                                          |  |
| 711年度<br>所得税電  | ✓ %appdata%                         |          |                                          |  |
| -              | २   🧿 🗖 🐖                           | <b>?</b> | i 😰 🖬 🏧                                  |  |

## 方法二:開啟本機或檔案總管·於網址列輸入「%appdata%」,並按下 Enter。

| ■ 本機                                                                                                    | ×     | +                                                                          |                             |      |         |       | - |       | × |
|----------------------------------------------------------------------------------------------------|-------|----------------------------------------------------------------------------|-----------------------------|------|---------|-------|---|-------|---|
| $\leftarrow$ $\rightarrow$ $\wedge$ C                                                                                           | C %ap | pdata%                                                                     |                             |      | ×       | 搜尋 本機 |   |       | ۹ |
| ④ 新増 ~ 🍾 🛛                                                                                                    | 0 0   | a) 6                                                                       | 1                           | 排序 ~ | 8二 檢視 ~ |       |   | ■ 詳細資 | 料 |
| <ul> <li>↓ 下載</li> <li>○ 文件</li> <li>○ 音樂</li> <li>○ 影片</li> <li>○ 影片</li> <li>○ 小小小小小小小小小小小小小小小小小小小小小小小小小小小小小小小小小小小小</li></ul> |       | <ul> <li>✓ 裝置和磁碟機</li> <li>● ● ● ● ● ● ● ● ● ● ● ● ● ● ● ● ● ● ●</li></ul> | lows (C:)<br>281 GB,共 475 ( | GB   |         |       |   |       |   |
| 1 個項目                                                                                                    |       |                                                                            |                             |      |         |       |   |       |   |

### 步驟 2:開啟「tradevan」資料夾。

| Roaming                           | ×   | +                         |                     | - 🗆 X      |
|-----------------------------------|-----|---------------------------|---------------------|------------|
| $\leftarrow \rightarrow \wedge$ C | Q   | > ··· > AppData > Roaming | >                   | 搜尋 Roaming |
| (+) 新増 → 人 (□)                    | Ō   | ④ ⑥ ① 1 排序 · 三 檢          | 見 ~ •••             | 📑 詳細資料     |
| 业 下載                              | *   | 名稱 ^                      | 修改日期                | 類型大        |
| 三 文件                              | *   | 🦰 Adobe                   | 2022/2/25 上午 11:15  | 檔案資料夾      |
| 🚬 圖片                              | *   | 🔁 AnyDesk                 | 2024/4/22 下午 01:33  | 檔案資料夾      |
| ● 音樂                              | *   | apowersoft                | 2022/5/5 上午 11:50   | 檔案資料夾      |
| ▶ 影片                              | *   | 🚞 Apple Computer          | 2022/3/22 下午 05:42  | 檔案資料夾      |
| <b>—</b> (                        |     | 🚞 com.adobe.dunamis       | 2024/3/14 上午 09:11  | 檔案資料夾      |
|                                   | - N | 📜 Hewlett-Packard         | 2022/1/4 下午 12:17   | 檔案資料夾      |
| 10 J.M.                           |     | HP Inc                    | 2023/10/31 上午 11:50 | 檔案資料夾      |
|                                   |     | 🚞 hpqLog                  | 2021/12/27 下午 02:52 | 檔案資料夾      |
|                                   | - 1 | 📜 Microsoft               | 2024/3/12 下午 12:44  | 檔案資料夾      |
| ✓ 📮 本機                            |     | 🚬 PowerCam                | 2022/8/3 下午 03:38   | 檔案資料夾      |
| > 🏪 Windows (C:)                  | 11. | The Pulse Secure          | 2022/10/12 上午 11:51 | 檔案資料夾      |
| > 🍃 網路                            |     | 🚞 TradeVan                | 2024/6/10 下午 02:15  | 檔案資料夾      |
|                                   | 1   |                           |                     |            |
| 12 個項目                            |     |                           |                     |            |

| TradeVan                                  | ×   | +            |                                                       |              |                  | -           | o x  |
|-------------------------------------------|-----|--------------|-------------------------------------------------------|--------------|------------------|-------------|------|
| $\leftarrow$ $\rightarrow$ $\checkmark$ C | Q   | > App        | Data > Roaming >                                      | TradeVan >   |                  | 搜尋 TradeVan |      |
| ① 新增 ~ 2 20                               | [0] | ()<br>()     | ① ↑ 排序 ~                                              | ☰ 檢視 ~ •     |                  |             | 詳細資料 |
| ▲ 常用                                      |     | 名稱<br>anp123 | X C A C                                               | ۳<br>۳       | 月<br>13 上午 10:47 | 類型<br>檔案資料夾 | 大/   |
| >  OneDrive - Personal                    |     | 🛃 TP.pfx     | >>> 開啟                                                | Enter /      | 13 上午 10:47      | 個人資訊交換      |      |
|                                           |     |              | ≌◎ 用設備条<br>ⓒ 共用                                       | >            |                  |             |      |
| 下載                                        | *   |              | 安裝 PFX                                                |              |                  |             |      |
|                                           | 1   |              | <ul> <li>↓ 新增主[我的最愛]</li> <li>□ 壓縮成 ZIP 檔案</li> </ul> |              |                  |             |      |
| ● 音樂                                      | *   |              | ○ 複製路徑                                                | Ctrl+Shift+C |                  |             |      |
| ▶ 影片                                      | *   |              | <ul> <li>OneDrive</li> </ul>                          | Alt+Enter >  |                  |             |      |
|                                           |     |              | ⑤ 使用 Skype 分享                                         |              |                  |             |      |
| ž                                         |     |              | ■ 在記事本中編輯                                             |              |                  |             |      |
| 2 個項目 已選取 1 個項目 42.4                      | КВ  |              | ☆ 顯示其他選項                                              |              |                  |             |      |

### 步驟 3:點選「TP.pfx」檔案後滑鼠按右鍵點選「刪除」。

### 步驟4:至台塑網各專區點選「簽章小幫手」。

| 台塑網電子交易市集-企業採購                                       |     |
|------------------------------------------------------|-----|
|                                                      | 帳號  |
| 訊息看板   採購公報   領投標   訂單管理   融資專區   交貨管理   提貨管理   文件催交 | 貨款查 |
| 台塑網路廠商黃頁   台塑廠商反應專區                                  |     |
| 供應商:台塑網測試股份有限公司0901(9999991)                         |     |
| 訊息看板                                                 |     |
| <b>查詢主旨</b> 請輸入查詢主旨                                  |     |
| 特性種類 重大公告 系统公告 個人權益 功能通知 廣告                          |     |
| 檢視狀態 已檢視 未檢視                                         |     |
| Q 查詢                                                 |     |

#### 步驟 5:點選「環境檢測小幫手」。

| 新憑證簽章說明頁 - Google Chrome                                             |                                                         | -  |   | ×        |  |  |
|----------------------------------------------------------------------|---------------------------------------------------------|----|---|----------|--|--|
| e-fpg.com.tw/j2mt/share/hlp_new_sign_instruction.htm                 |                                                         |    |   |          |  |  |
| 新憑證簽章說明頁<br>· <u>環境檢測小幫手</u><br>• <u>關貿憑證註冊中心</u><br>• <u>憑證還原手冊</u> |                                                         |    |   | 4        |  |  |
|                                                                      | 簽章異常處理方式                                                |    |   |          |  |  |
| 問題                                                                   | 處理方式                                                    |    |   |          |  |  |
| 1.若出現【請先安裝新憑證元件再執行簽章】                                                | 請確認簽章元件已安裝【 <u>憑證簽章元件</u> 】<br>TVCrypto.exe 版本:1.3.3.7  |    |   |          |  |  |
| 2.若下一步無反應或已安裝元件仍出現【請先安                                               | 請依瀏覽器參考網路元件被停用的解決方式                                     |    |   |          |  |  |
| 裝新憑證元件再執行簽章】                                                         | 瀏覽器:【Google Chrome】【Microsoft Edge】                     |    |   |          |  |  |
| 3.若出現【憑證指定路徑無檔案】                                                     | 請確認簽章憑證存放位置【憑證路徑】或於檔案總管搜尋<br>【%APPDATA%\tradevan】確認憑證檔案 |    |   |          |  |  |
| 4.若出現【憑證密碼錯誤】                                                        | 此為備份憑證時所設定的密碼‧請確認憑證密碼是否正確                               |    |   |          |  |  |
| 5.若出現【憑證已過期】                                                         | 請進行憑證展期或取得新憑證檔案並參考【憑證還原手冊】                              | 作業 | 0 |          |  |  |
|                                                                      |                                                         |    |   | <b>-</b> |  |  |

### 步驟 6:若「簽章憑證元件」不是 1.3.3.9 版本,請點選「簽章元件下載」,安裝 最新版本元件。

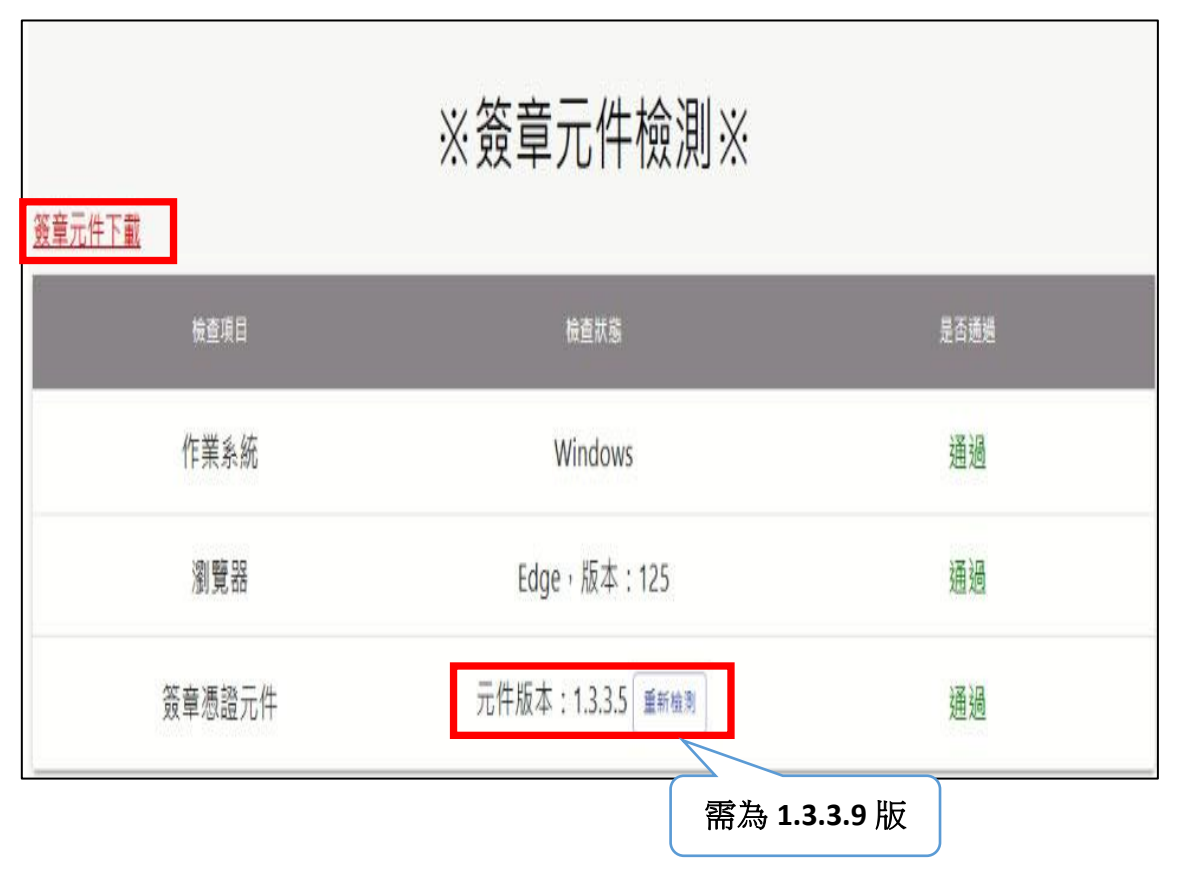

|               |              |           |          |       |                         |                |       |                        |     |                             |   |   | N. |   |
|---------------|--------------|-----------|----------|-------|-------------------------|----------------|-------|------------------------|-----|-----------------------------|---|---|----|---|
| e-fpg.com.tw, | /j2mt/TVChec | k/        |          |       |                         |                |       | 2                      |     |                             | Ľ | ☆ | Ð  | Ŧ |
| ) 🗅 台塑網       | ▶ 開貿工具       | D 訂便當     | S 台塑網    | ◆ 供應商 | → 供應商專區                 | ❸ 協力商          | 協力商專區 | <ul> <li>電子</li> </ul> | 18  | TVCrypto.exe<br>4.3 MB • 完成 |   |   |    | Ø |
|               | 簽章元件「        | <u>下載</u> |          | ※簽    | 章元(                     | 牛檢             | 測※    |                        |     |                             |   |   |    |   |
|               |              | 檢查項目      | 3        |       | 檢查狀                     | 能              |       | 是召                     | 5通過 |                             |   |   |    |   |
|               |              | 作業系       | 統        |       | Windo                   | OWS            |       | 通                      | 過   |                             |   |   |    |   |
|               |              | 瀏覽器       | <b>早</b> |       | Chrome · 捌              | 页本:125         | )     | 迫                      | 過   |                             |   |   |    |   |
|               | 2 <u>7</u>   | 资章憑證      | 元件       |       | 元件版本:<br><sub>重新檢</sub> | : 1.3.3.9<br>測 |       | 迫                      | 通過  |                             |   |   |    |   |

步驟7:點選網頁右上方下載箭頭開啟「TVCrypto.exe」安裝新版簽章元件。

步驟 7-1: 若出現使用者帳戶控制請按「是」。

| 使用者帳戶控制                                                              |   |  |  |  |  |  |  |
|----------------------------------------------------------------------|---|--|--|--|--|--|--|
| 您是否要允許此 App 變更您的裝置?                                                  |   |  |  |  |  |  |  |
| 🙀 關貿網路安裝元件                                                           |   |  |  |  |  |  |  |
| 已驗證的發行者: TRADE-VAN INFORMATION SERVICES CO.<br>LTD.<br>檔案來源: 此電腦上的硬碟 |   |  |  |  |  |  |  |
| 顯示更多詳細資料                                                             |   |  |  |  |  |  |  |
| 是                                                                    | 否 |  |  |  |  |  |  |
|                                                                      |   |  |  |  |  |  |  |

步驟 7-2:確認安裝路徑(請勿更改),請按「Next」。

| Setup - CryptoPlugin version 1.3.3.9                                   |                |       | ×   |
|------------------------------------------------------------------------|----------------|-------|-----|
| Select Destination Location<br>Where should CryptoPlugin be installed? |                | (     |     |
| Setup will install CryptoPlugin into the following folder.             |                |       |     |
| To continue, click Next. If you would like to select a different fold  | der, click Bro | wse.  |     |
| C:\Program Files (x86)\Tradevan\CryptoPlugin                           | B              | rowse | ]   |
|                                                                        |                |       |     |
|                                                                        |                |       |     |
|                                                                        |                |       |     |
| At least 13.4 MB of free disk space is required.                       |                |       |     |
|                                                                        | Next >         | Can   | cel |

#### 步驟 7-3:確認要安裝在此路徑,請按「是」。

| Setup - CryptoPlugin version 1.3.3.9 —                                                                           | ×                |
|----------------------------------------------------------------------------------------------------|------------------|
| Select Destination Location<br>Where should CryptoPlugin be installed?                                           |                  |
| Setup will install CryptoPlugin into the following folder.                                                       | Ċ                |
| T Folder Exists                                                                                                  | ×                |
| C:\Program Files (x86)\Tradevan\CryptoPlugin<br>already exists. Would you like to install to that folder anyway? | 1<br>1<br>1<br>1 |
| 是(Y) 否(N)                                                                                                    | f                |
| Next >                                                                                                    | Cancel           |

步驟 7-4:確認程式集路徑(請勿更改),請按「Next」。

| 🕞 Setup - CryptoPlugin version 1.3.3.9                                |                      |                                  |           | ×    |
|-----------------------------------------------------------------------|----------------------|----------------------------------|-----------|------|
| Select Start Menu Folder<br>Where should Setup place the program's sh | ortcuts?             |                                  |           |      |
| Setup will create the program's short                                 | tcuts in the followi | ng Start Menu<br>folder, click B | ı folder. |      |
| Tradevan\CryptoPlugin                                                 |                      |                                  | Browse    |      |
|                                                                       |                      |                                  |           |      |
|                                                                       |                      |                                  |           |      |
|                                                                       | < Back               | Next >                           | Ca        | ncel |

### 步驟 7-5:按下「Install」執行安裝。

| Setup - CryptoPlugin version 1.3.3.9 —                                                                               | ×      |
|----------------------------------------------------------------------------------------------------|--------|
| Ready to Install<br>Setup is now ready to begin installing CryptoPlugin on your computer.                            |        |
| Click Install to continue with the installation, or click Back if you want to review or change any settings.         |        |
| Destination location:<br>C:\Program Files (x86)\Tradevan\CryptoPlugin<br>Start Menu folder:<br>Tradevan\CryptoPlugin |        |
| 4                                                                                                    | •      |
| < Back Install C                                                                                                    | Cancel |

#### 步驟 7-6:等待安裝完成。

| 🕼 Setup - CryptoPlugin version 1.3.3.9                                        | 1 <u></u> |     | ×    |
|-------------------------------------------------------------------------------|-----------|-----|------|
| Installing<br>Please wait while Setup installs CryptoPlugin on your computer. |           | 0   |      |
| Install Windos Service                                                        |           |     |      |
|                                                                               |           |     | 5    |
|                                                                               |           |     | 5    |
|                                                                               |           |     |      |
|                                                                               |           |     | 5    |
|                                                                               |           | Car | icel |

#### 步驟 7-7:點選「Finish」完成安裝。

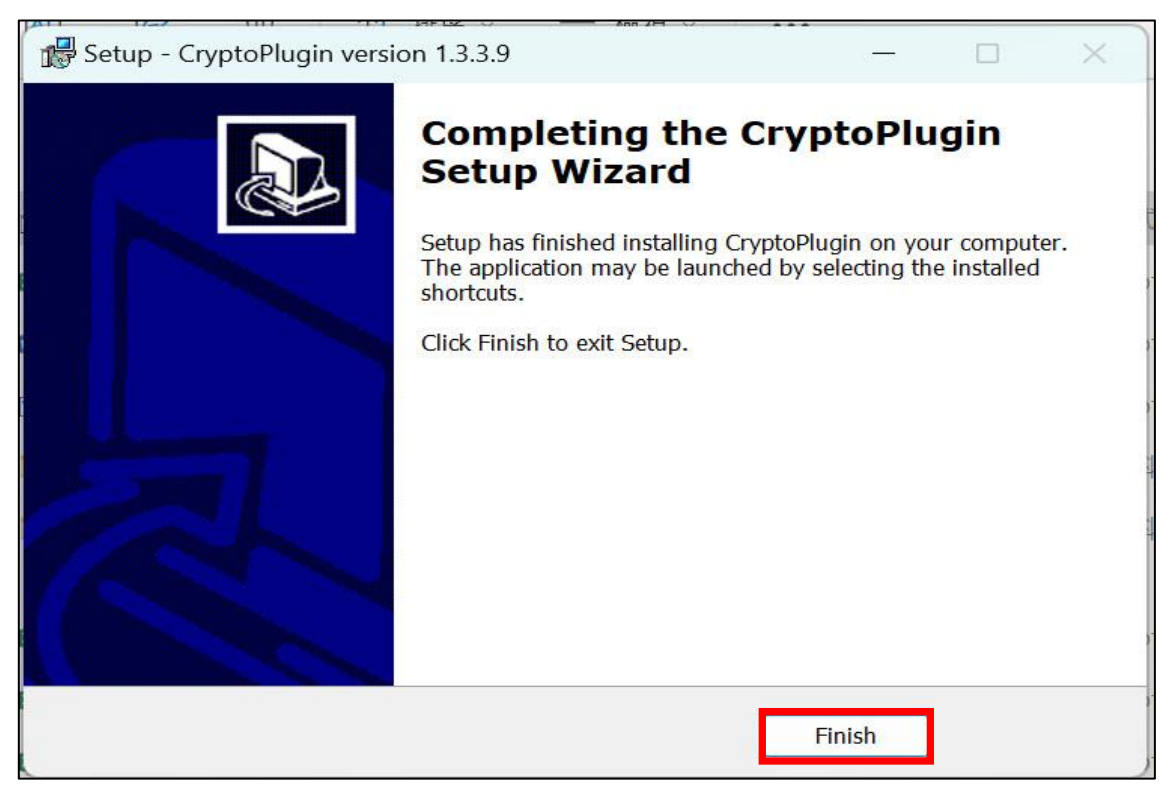

步驟 8:回環境檢測小幫手頁面,點選「重新檢測」,顯示版本為「1.3.3.9」

即可在台塑網使用憑證簽章。

| ※簽章元件檢測※<br><sub>簽章元件下載</sub> |                                 |      |  |  |
|-------------------------------|---------------------------------|------|--|--|
| 檢查項目                          | 檢查狀態                            | 是否通過 |  |  |
| 作業系統                          | Windows                         | 通過   |  |  |
| 瀏覽器                           | Chrome ·版本:125                  | 通過   |  |  |
| 簽章憑證元件                        | 元件版本:1.3.3.9<br><sup>重新檢測</sup> | 通過   |  |  |